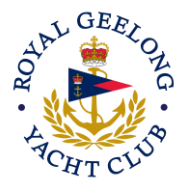

## **Returning Sailor Sailpass Procurement Process**

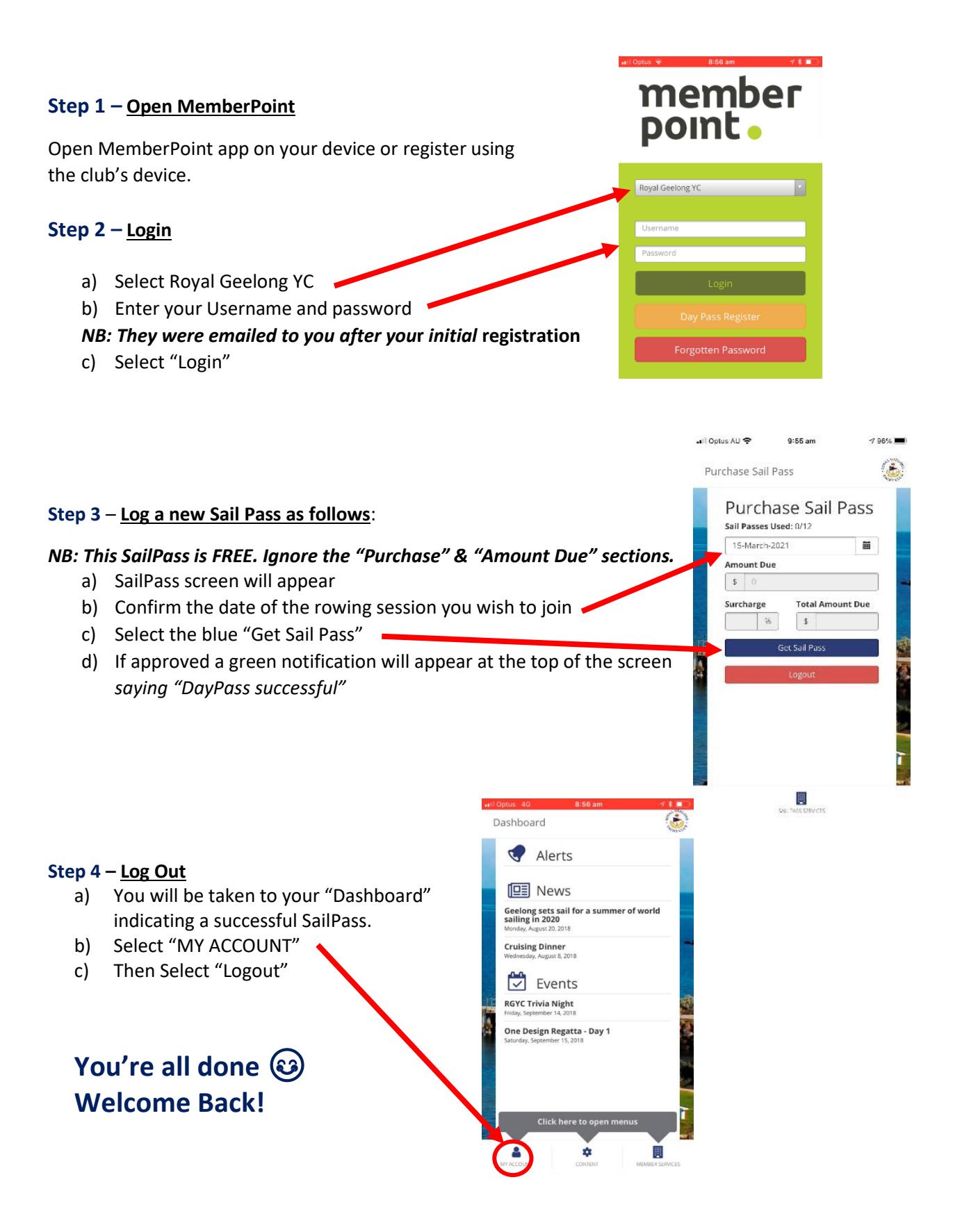